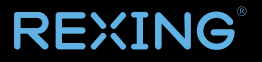

# HS01 Smart Security Camera

User Manual

The information in this manual is subject to change without notice. Rexing All Rights Reserved

www.rexingusa.com

## **Overview**

## Thank you for choosing REXING!

We hope you love your new products as much as we do. If you need assistance, or have any suggestions to improve it, please contact us.

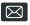

care@rexingusa.com

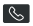

(877) 740-8004

Our support team will respond to you as soon as possible.

Always a surprise in Rexing.

This device complies with part 15 of the FCC Rules. Operation is subject to the following two conditions:

This device may not cause harmful interference.

This device must accept any interference received, including interference that may cause undesired operation.

### Check us out here.

- https://www.facebook.com/rexingusa/
- https://www.instagram.com/rexingdashcam/
- https://www.rexingusa.com/support/registration/

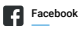

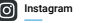

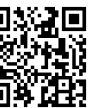

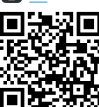

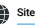

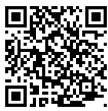

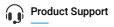

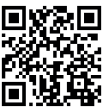

## **Product Overview**

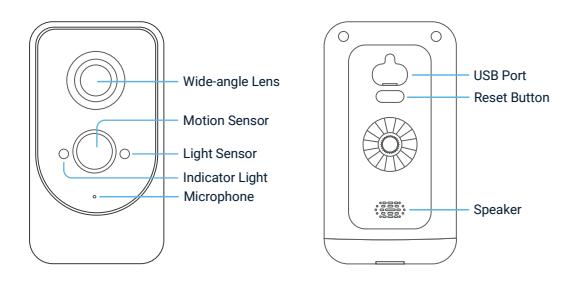

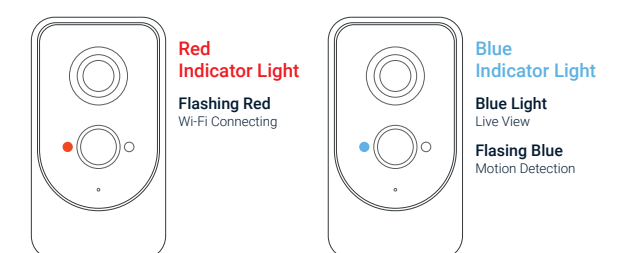

## **Package Contents**

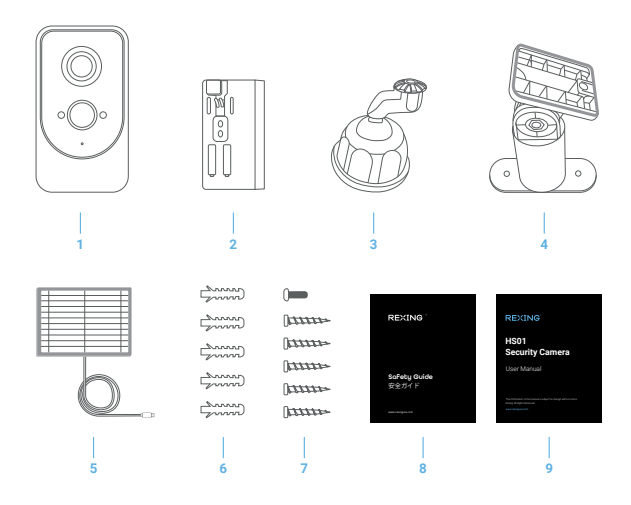

- 1. Rexing HS01 Security Camera
- 2. Rechargeable 6000mAh Battery Pack (included in the unit)
- 3. Camera Mount

- 4. Solar Panel Mount
- 5. Solar Panel
- 6. Anchor Packs
- 7. Screw Packs
- 8. Safety Guide
- 9. User Manual

## **Get Started**

## Step 1. Download the Rexing Home App

You may download the app by searching "Rexing Home" in the App Store or Google Play

- 1. Open the App and Sign up/ Log in to your account
- 2. To add your camera, select the + icon.
- 3. Select Rexing HS01 camera.

## Step 2. Remove the battery cover

Push your thumbs up to slide the battery cover off, and then remove it from the bottom of the camera

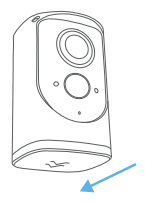

## Step 3. Insert the battery

Insert the battery into the bottom of your camera until it clicks into place. Please remember to peel the adhesive protector off the battery before inserting it into the unit.

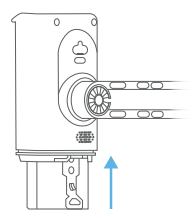

## Step 4. Close the battery cover

Push and slide the battery cover back until it locks into place.

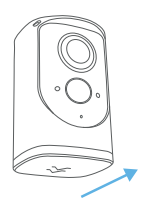

#### Note

You may need to fully charge your camera before your first use. The device can be charged via the USB Port (Wall charger is not included).

## Step 6. Set up your device in the App

- Press and hold the **Reset** button on the back of the camera until the red light is flashing.
- Enter your 2.4GHz Wi-Fi network and the Wi-Fi pasword, then tap Next (5GHz is not supported).
- Use your camera to scan the QR Code shown on the App, then select Confirm once the Wi-Fi setup has finished.

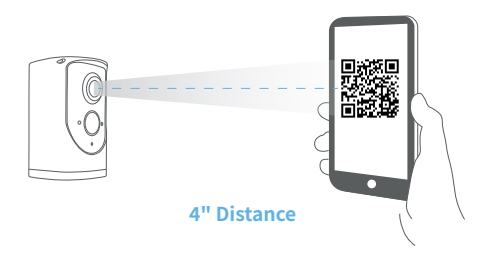

## Step 7. Give it a try!

After setup, tap the Live View in the app to see live video from your Rexing HS01 Security Camera.

## **Install Your Security Camera**

## Step 1. Attach the camera mount

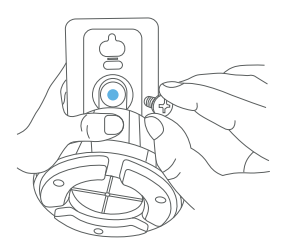

Step 2. Secure tightly with the stand screw

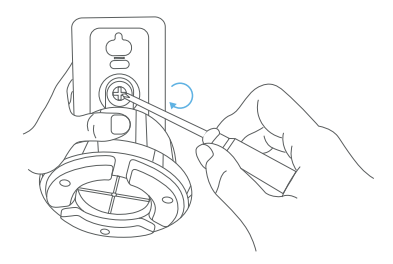

## Step 3. Choose a location

Place the Rexing HS01 Security Camera anywhere, inside or outside your home. It can be mounted on a wall, ceiling, or placed on a tabletop. Put it in an area where you wish to view it.

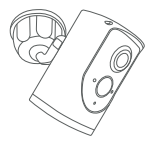

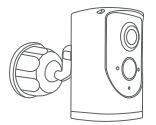

Mounted on a ceiling

Mounted on a wall

Once you have chosen a wall or a ceiling for your camera, mark the location for the holes and use a bit drill to drill the holes into your wall or ceiling. Then, you can insert, anchor and secure your camera with mounting screws.

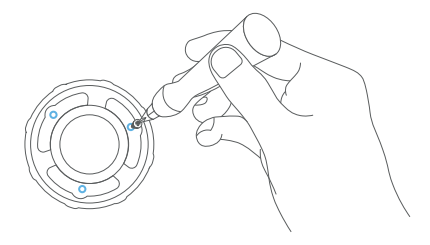

## Install the Solar Panel

Please complete the camera setup in the App prior to installing the solar panel (included). Install the Solar Panel if you wish to have a completely self-sustaining device.

## Step 1. Choose a installation location

Pick an unshaded spot for best sun exposure. The solar panel should be installed where it will receive several hours of direct sun light daily.

## Step 2. Mark your spot

Place the solar panel mounting arm at where you plan to install, and mark the screw hole positions lightly with a pencil.

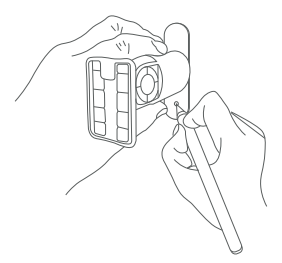

## Step 3. Drill the holes

Optional: You may opt to use a drill bit to drill the holes where you have previously marked.

- For mounting surfaces that are brick, concrete, or stucco, please use the plastic anchors provided. You may need to use a hammer to install the anchors.
- For mounting surfaces that are wood or vinyl, you can omit the anchors, and use the screws directly.

## Step 4. Install the mounting arm

Use a screwdriver to secure the mounting arm to the wall and make sure that it is tightened securely.

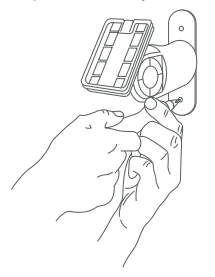

## Step 5. Attach the solar panel

Attach the solar panel onto the mounting arm, ensure that it is installed correctly.

#### Note:

You may adjust the angle of the solar panel for better sun coverage. To do this you can simply loosen the adjustment screw on the mounting arm, adjust the solar panel to the desired angle, and tighten the screw again.

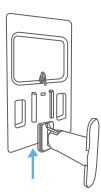

## Step 6. Charging and powering the camera

Power the Rexing Smart Security Camera by plugging the Micro USB of the solar panel into the USB port of the camera.

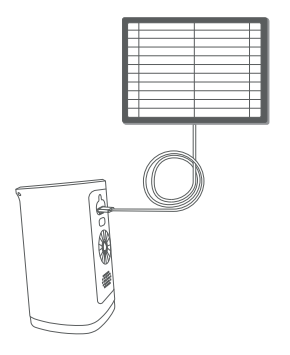

## **Troubleshooting and FAQ**

If you experience some issues during the app setup, try these steps:

#### Check your Wi-Fi password.

The most common issue during setup is incorrect Wi-Fi passwords. Passwords are case sensitive. Please double-check your password.

#### Reboot the router/modem.

If you have entered the correct password, but still experiencing issues, try unplugging the power to your router/modem. Wait for 30 seconds, then plug the power back in and turn it back on. Proceed to setup again in the app.

### How long do my videos stay in my account?

Your videos can be stored in the Cloud for up to 7 days for FREE. For longer storage, there are other paid plans available for purchase (up to 365 days).

### How to reset network settings?

Press and hold the Reset Button until red light is flashing. Follow the in-app instructions to finish your Wi-Fi setup.

### How to share the device with my family?

Open the app. From the home page, tap the Share icon. Tap Share via Email or Share via QR Code. You can share the device with up to 8 users.

#### Share via Email:

The new user has to download the app and create an account with the same email address which the device owner has shared with. Log in to the account and you'll see the shared device.

#### Share via QR Code:

- 1. Open the App on a new user's smartphone.
- 2. From the home page, tap +.
- Tap share with QR Code, then scan the QR code that was generated by the device owner.
- 4. You will see Share successful, then tap Confirm.

### How many users can view the video at the same time?

Up to 3 users may view the video feed, but only 1 user can use the direct intercom. Both iOS and Android are compatible.

### Is 5GHz Wi-Fi supported?

No. Only 2.4GHz Wi-Fi is supported.

## Why is my Wi-Fi signal poor on my device?

Your device may be too far away from your wireless router or you may have some obstructions in between that reduce signal strength. You can try repositioning your router to get a better signal.

## How to adjust Motion Detection Sensitivity?

Tap the Motion Detection Icon:

- · Fast: Records and notifies you about every motion. Shortest battery life.
- · Medium: Records and notifies you about motion less often. Standard battery life.
- · Slow: Records and notifies you about motion even less often. Maximum battery life.

## How to enable Notifications on my phone?

To do this, you need to give permission for the app to access to your microphone and enable notifications. Follow these steps to enable notifications.

- 1. Open Settings. Go to the app permissions and select Notifications.
- 2. Make sure all switches are on.

## Warranty & Support

## Warranty

The Rexing HS01 Security Camera comes with a full 12-month warranty. If you register your product on our official site

(https://www.rexingusa.com/support/registration), you can extend the warranty to 18 months.

## Support

If you have any questions regarding your product, please do not hesitate to contact us at care@rexingusa.com, or call us at (877) 740-8004. Queries are typically answered within 12-24 hours.

## Your opinion matters

Rexing is firmly committed to always improving our products, services, and user experience. If you have any thoughts on how we can do even better, we welcome your constructive feedback and suggestions.

Connect with us today at care@rexingusa.com

Thank you for choosing Rexing!

### FCC ID: 2AW5W-HS01

This device complies with part 15 of the FCC Rules. Operation is subject to the following two conditions: (1) This device may not cause harmful interference, and (2) this device must accept any interference received, including interference that may cause undesired operation.

Changes or modifications not expressly approved by the party responsible for compliance could void the user's authority to operate this equipment.

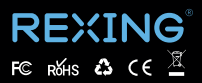

MADE IN CHINA